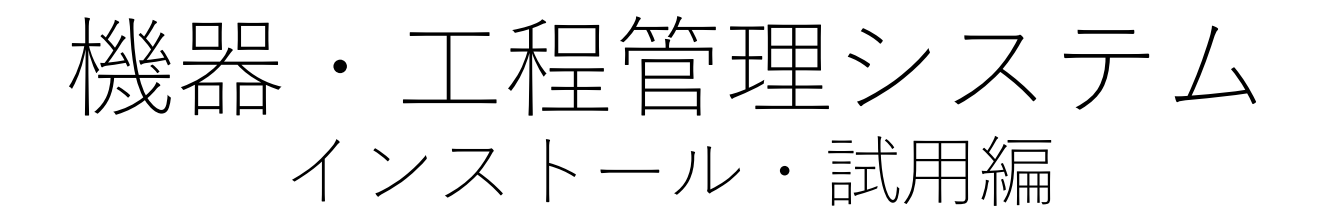

## 第一版

# 株式会社グラス

目 次

| 1     | イン | スール    | ·編       | •   | •  | • • | •  | • | • | • | • | • | • | • | • | • | 3 |
|-------|----|--------|----------|-----|----|-----|----|---|---|---|---|---|---|---|---|---|---|
| 1 - 1 | 1. | ダウン    | $\Box -$ | ド   |    | • • | •  | • | • | • | • | • | • | • | • | • | 4 |
| 1 - 2 | 2. | パソコ    | ンで       | 試月  | 用ブ | 」   | £. | • | • | • | • | • | • | • | • | • | 5 |
| 1 - 3 | 3. | iPadで  | の討       | 〕用  |    | •   | •  | • | • | • | • | • | • | • | • | • | 6 |
| 1 - 4 | 4. | FileMa | aker     | go' | で走 | 己重  | 勆  |   | • | • | • | • | • | • | • | • | 8 |

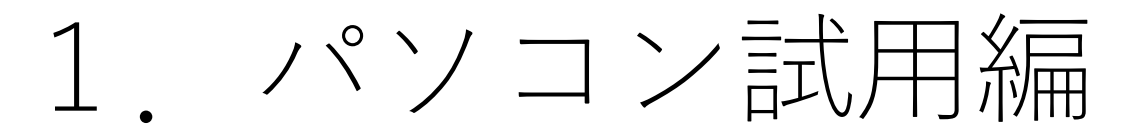

#### ■機器・工程管理システムのサイト

https://goo-us.com/PK/MM/

■ダウンロードページ

https://goo-us.com/ PK/MM /download.html

上記のサイトで使用許諾を御確認の上でダウンロードできます

ダウンロードファイルは下記です。 ZIP形式 [MonoMana.zip]

fmp12形式 [MonoMana.fmp12]

1-2.パソコンで試用方法

## (1) FileMaker Pro の準備

(1) FileMaker Proが必要

本ソフトウェアをFileMakerのAPPです。試用するためにはFileMaker Proが必要になり ます。

FileMakerのライセンスは下記があります。

Claris FileMaker Pro 19 シングルライセンス 63,360円(税込)

Claris FileMaker Server ライセンス

Claris FileMaker Cloud ライセンス

(2)試用のためのFileMaker Pro 試用には45日間使える無料評価版[https://www.claris.com/ja/trial/]をご利用ください。

(3)運用前の開発用年間ライセンス

FileMakerは1年間最大3人まで利用できるFileMaker Developer Subscriptionがあります。

年間9,900円(税込) で開発・運用試験に使います。 サーバ利用もできるのでぜひ試用・開発にご利用ください

### (2)ZIPファイルの解凍・実行

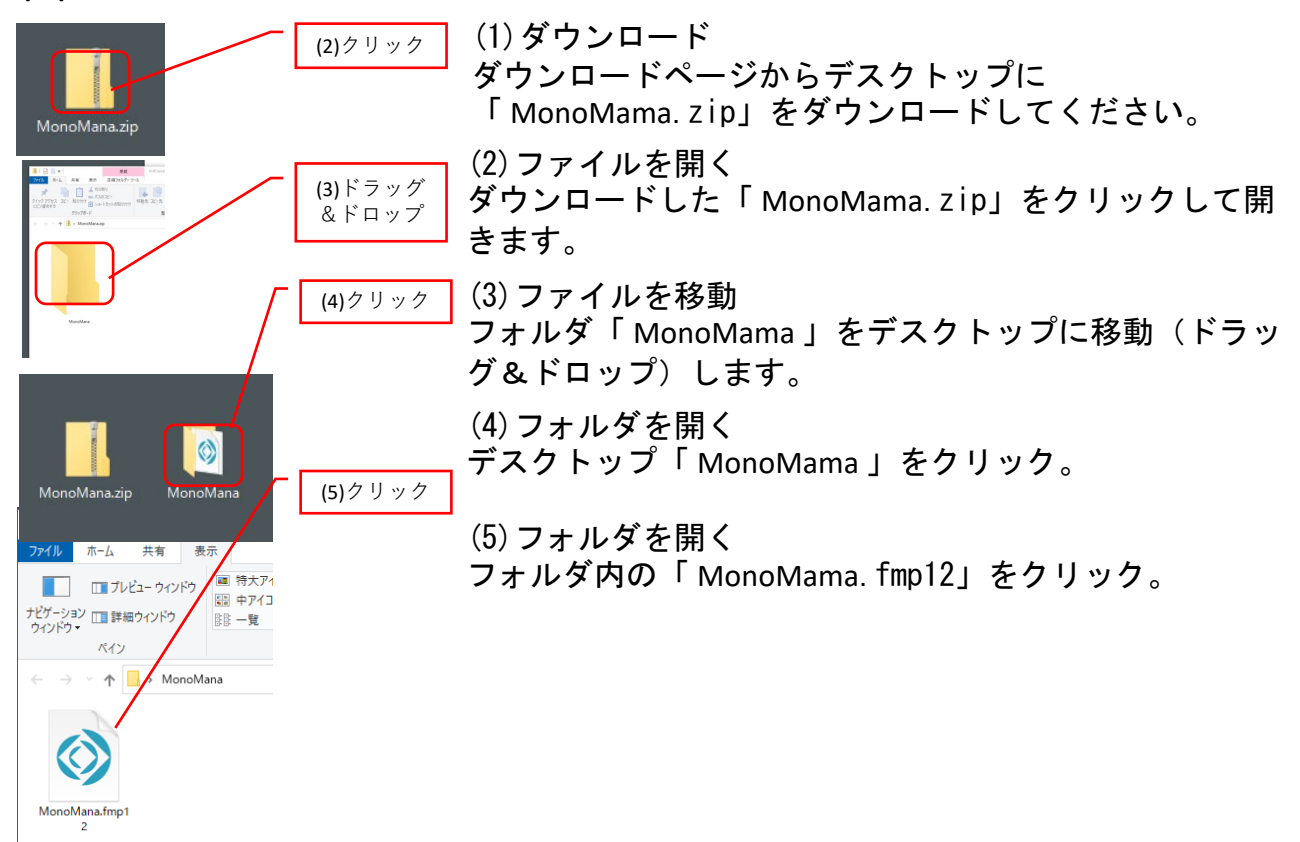

# 2. iPad編

# (1) FileMaker go をインストール FileMaker goのAPPストアで「FileMaker」で検索 してインストールしてください

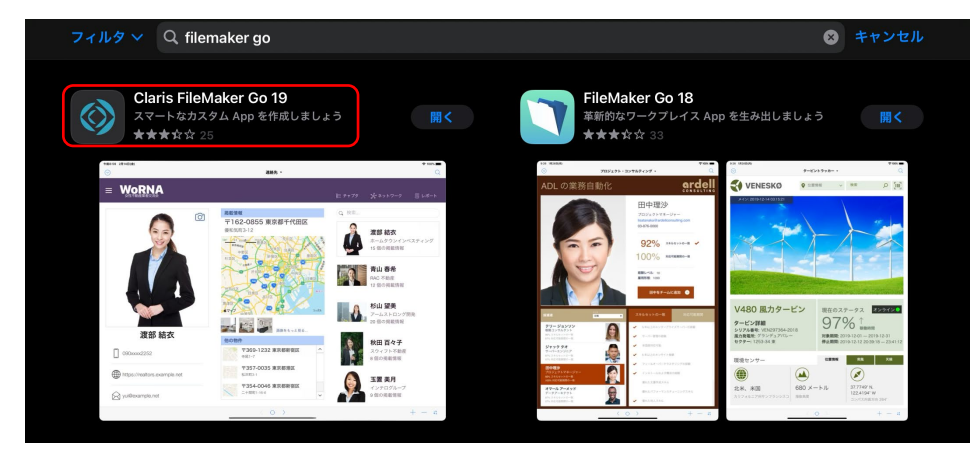

# 2-3.iPadでダウンロードして開く (1) グラスのホームページを開く

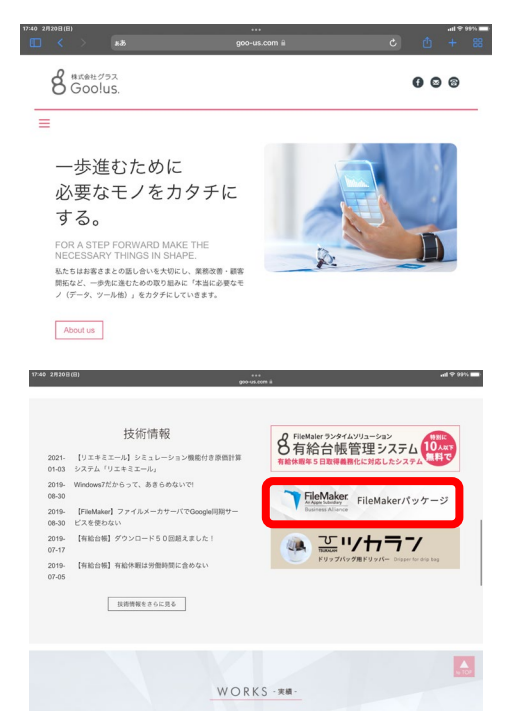

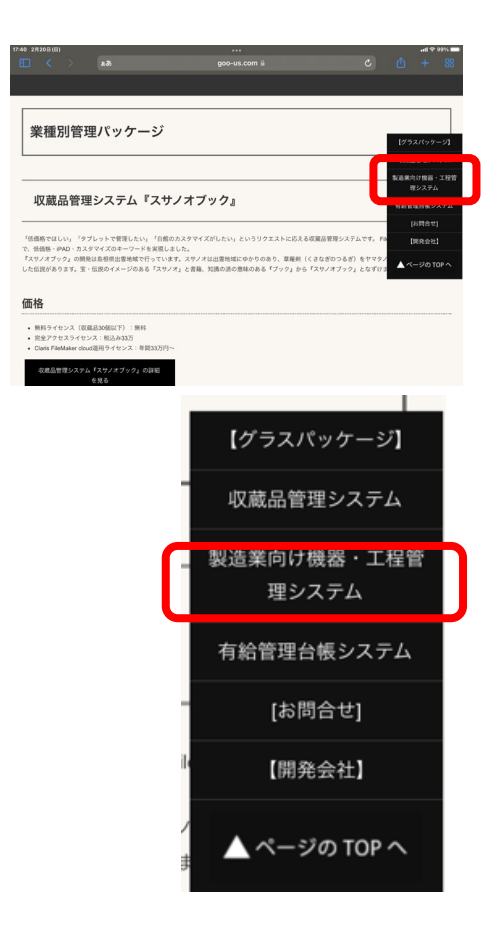

<u>https://goo-us.com/</u> 株式会社グラスを開く 「株式会社グラス 松江市」で検索してくだ さい

ホームページを下にスクロールしてください FileMakerパッケージのボタンを表記してく ださい

<u>https://goo-us.com/PK/</u> を開く 製造業向け機器・工程管理システムをクリッ ク

## 2-3.iPadでダウンロードして開く

# (2)Webからダウンロードする

| 18:21 2月20日(日)                                 |                  |              |  | 令 充電停」 | :+ 🗆 |
|------------------------------------------------|------------------|--------------|--|--------|------|
| 🔝 < > add                                      |                  | goo-us.com 🔒 |  |        |      |
| dati Ma Alla Jan Da Kaki t                     |                  |              |  |        |      |
| 製造美回け 機都                                       | <b>ド・</b> 上程官理シス | ペテム          |  |        |      |
| サイト準備中です。しばら                                   | くお待ちください         |              |  |        |      |
| 無料ライセンス版ダ                                      | ウンロード            |              |  |        |      |
| 現在はプロト版ですが、下記が                                 | らダウンロードできます。     |              |  |        |      |
| 無料ライセンス版ダウンロード                                 |                  |              |  |        |      |
| パソコンまたはiPADで試用が <sup>っ</sup><br>興味のあるかたは試用してみて | ?きます<br>ください     |              |  |        |      |
| インストールマニュアル                                    |                  |              |  |        |      |
| インストール方法は下記を参考<br><u>インストールマニュアル</u>           | にしてください。         |              |  |        |      |
|                                                |                  |              |  |        |      |
|                                                |                  |              |  |        |      |
|                                                |                  |              |  |        |      |
|                                                |                  |              |  |        |      |

ダウンロードをクリック ダウンロードページを開きます

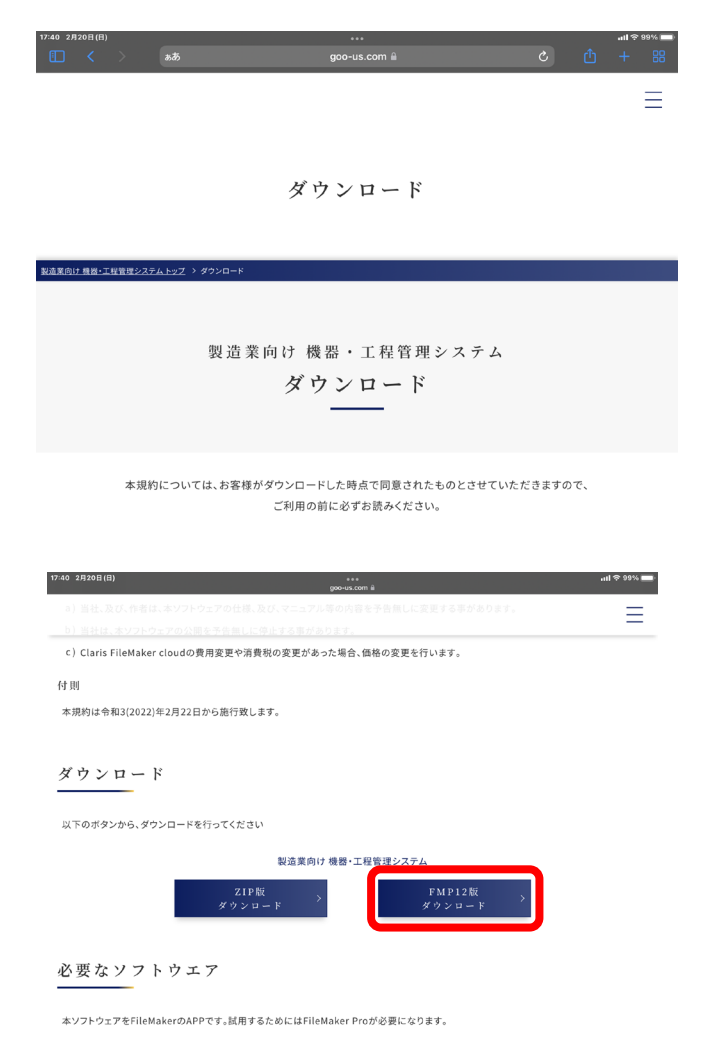

ダウンロードページの下に移動しま す 「ソフトウエア使用許諾契約書」を 御確認ください

FMP12版ダウンロード

をクリックします

9

# 2-3.iPadでダウンロードして開く

# (2)ダウンロードして実行する

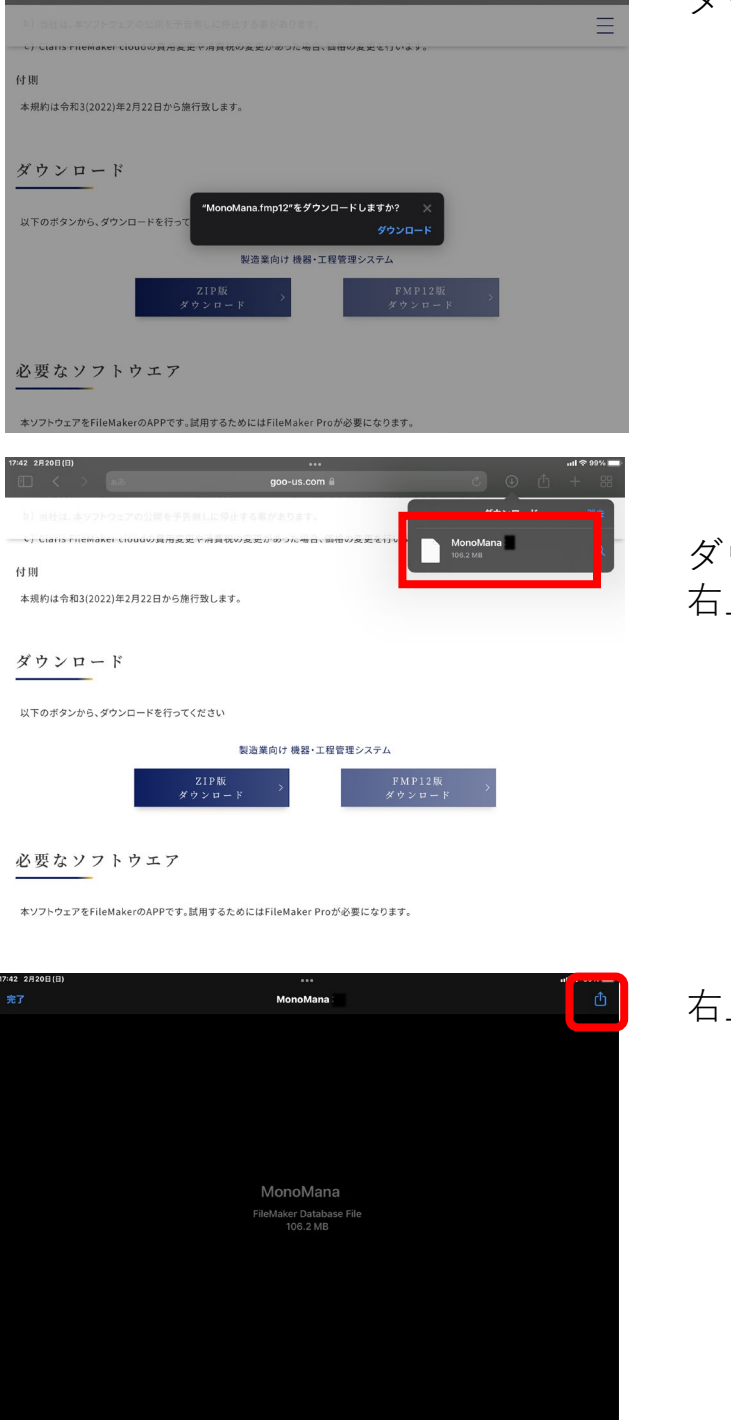

ダウンロードをクリック

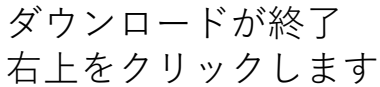

右上のボタンをクリックする

# 2-3.iPadでダウンロードして開く

# (2)ダウンロードして実行する

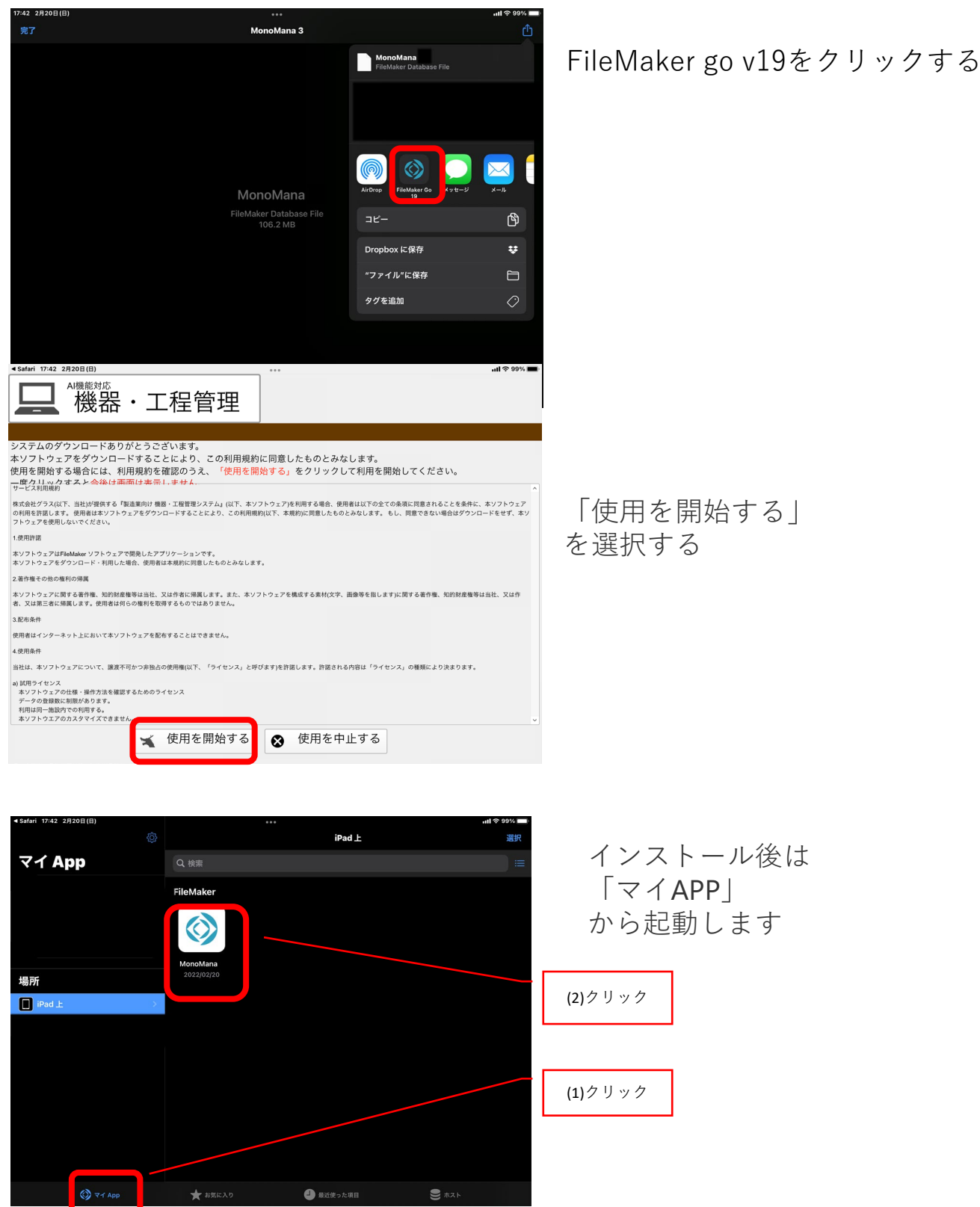